## exercise::06 Practice with Columnar Layout

## Assignment ::

Using the provided newspaper page from the Burlington Free Press (Vermont), recreate the layout exactly as it appears using InDesign (though with a few important exceptions). Before diving into this exercise, please read this handout thoroughly.

## Specifications ::

Save your layout using the filename lastname\_firstname\_06.indd.

| Width / Height  | # of Pages | Facing<br>Pages? | Columns |        | Marging    | Plood   | Slug    |
|-----------------|------------|------------------|---------|--------|------------|---------|---------|
|                 |            |                  | Number  | Gutter | margins    | Dieeu   | Siug    |
| 10.125" × 15.5" | 1          | No               | 5       | 0.125" | .25" (all) | 0 (all) | 0 (all) |

## Layout Notes ::

- To begin, place the sample PDF (layout\_sample.pdf) on the Master Page at 100% size and use it as a tracing guide. You can change the opacity (transparency) of the PDF to fade it into the background. Align your objects to the tracing image as closely as you can, but don't worry too much about being exact. It's more important to recreate the "spirit" of the layout than make an exact replica of it.
- Recreate the layout using as few text and graphic frames as possible. This exercise can be completed using **only five text frames**. There is no need for linked text frames.
- Be sure to include all horizontal and vertical rules (lines), both in and outside of text frames.
- You will see that the *Consumer inflation edges up* article uses a slightly smaller column width in the sample. Ignore this—instead, use the same column width for all of the articles. For the vertical rule between the articles, place it in the middle of the gutter space between them.

## Typography & Artwork Notes ::

All typographic elements **must be reproduced** as shown in the example. They include:

- All story headlines (e.g.: Vt. Lawmakers look to extend life span of gift cards). This includes the lead-in copy under Consumer inflation edges up.
- The byline of each story (e.g.: By Terri Hallenbeck, Free Press Staff Writer).
- The location line from each story (e.g.: SAN JOSE, Calif. ), followed by an em dash. (Option-Shift-dash, or use the Glyphs panel).
- The headline and source information (*Source: Assistance Attorney General Julie Brill*)—including the paragraph rule—of the *Buyer, beware* callout.
- Hint: For the *Buyer, beware* callout, create that section in the Pasteboard (not in its final place). This can help avoid accidentally clicking/editing the main story frame.
- The photo credit line and photo caption underneath the photo of the boy with iPod.
- All of the body copy for each story is provided in the Article Copy folder on the class website.
- Use the Glyphs panel (and the Wingdings typeface) to create the square bullet points in the Buyer, beware box.
- For typography, use *Times New Roman PS MT* for body copy, *Helvetica* for captions and "Buyer Beware" callout, and *Times New Roman MT Cond* (condensed) for headlines. Use Adobe Fonts to activate these fonts, if necessary, or find something similar on your own computer.
- Place the provided images of the boy with an iPod (boy\_with\_ipod.tif) and the Consumer prices chart (consumer\_prices.tif) into the layout. Be sure to apply a 1pt black stroke to the graphic frame containing the boy\_with\_ipod.tif image.

## **Requirements** ::

When done, turn in both the InDesign file (to your class Drop Box on Google Drive; no need to turn in the images) and a full-size, black-and-white print (on 11" x 17" paper) of the layout.

This exercise is due at 5:00PM on Wednesday. February 5th. 2025 (Week 05) and is worth 30 points (twice as much as other exercises).

## Layout to Recreate ::

## Vt. lawmakers look to extend life span of gift cards

#### By Terri Hallenbeck Free Press Staff Writer

MONTPELIER – Rep. Mark Young fished through his wallet for the Sears gift card he's had since Christmas. He pored over the fine print on the back, looking to see if any of the nightmare stories he was hearing might lie in wait for him.

Wart for nm. Young, D-Orwell, and fel-low members of the House Commerce Committee started considering a bill Tuesday morning that would set rules for gift certificates, including how long they are valid and what kind of fees may be charged.

"This has been a hot topic across the country," said Steve Knudson, an attorney with the state Banking, Insur-ance, Securities and Health Care Administration Depart-ment, which proposed the leg-islation.

The popularity of gift cer-tificates has exploded in re-cent years, and along with it a

**Buver**, beware Tips for buying gift certifipo Ask if there is an expiration date. Check to see if the date is printed on the gift certificate or if you'll need to tell Ask if fees are deducted from the gift certificate at any time, and what those fees

proliferation of companies charging hidden, excessive fees, said Julie Brill, assistant state attorney general. Several states have sued the nation's largest shopping mall owner, Simon Property Group, over fees the company charged on gift cards. Numerous states have enacted or are consider-ing laws to regulate gift certif-icates.

icates. The Vermont bill's primary goal is to prohibit dormancy fees charged by card issuers, said Tom Candon, deputy commissioner for banking. are. Ask if the certificate can be redeemed for cash at any point. ■ If you think you've been fraudulently treated, call the state attorney general's Con-sumer Assistance Program at 656-3183 or (800)

## 649-2424. Source: Assistant Attorney Gen-eral Julie Brill

The fees mean that a gift card loses value with time. An un-suspecting customer could find his \$50 gift card is really worth only \$30 when he goes to use it.

The bill would also require The bill would also require that gift certificates have a life of at least five years, with the expiration date clearly marked, and that cards with less than \$5 of value left may be redeemed for cash. Viola-tions could carry a fine of up to \$1,000, according to the BISHCA proposal BISHCA proposal.

The bill was modeled after

similar legislation in other states. Massachusetts has a states. wassacnusetts has a seven-year expiration date, while Connecticut mandates no expiration date and South Carolina has one year, Knud-son said. Gift certificates for food

Gift certificates for food products would be exempt be-cause the food's value might change by the season, Knud-son said. Season passes such as those that ski areas sell and gift certificates donated to charity would also be exempt. Richard Brock, a lobbyist representing the American Express Co., said dormancy fees should not be prohibited. American Express, which han-dles gift cards for some retail-ers, uses no expiration date but charges a dormancy fee after 12 months. The fee is an enticement for consumers to enticement for consumers to use the card in a timely man-ner, he said. "We don't want

them to run on forever. Brock also said American Express objects to putting any disclaimers directly on the cards, which are sold in many states where the laws vary.

attached to them. "I'm sitting here thinking I was screwed," Keenan said.

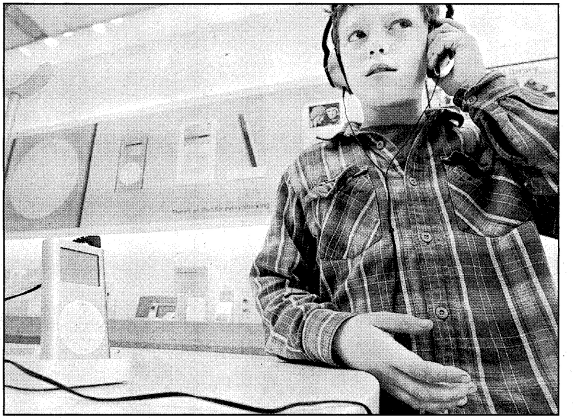

Jake Olsan, 11, listens to an Apple iPod Mini at an Apple Computers Inc. store in Pa Calif... on Wednesday. The combany has cut the cost of the popular music players by e in Palo Alto

## Apple slices prices, juices up iPods

#### By May Wong The Asse

SAN JOSE, Calif. - Apple SAN JOSE, Calif. — Apple Computer Inc. released new versions of its popular iPod digital music player Wednes-day, cutting prices and ex-panding memory capacities.

The price of the 4-gigabyte iPod mini was cut \$50 to \$199 A new 6-gigabyte version will sell for \$249.

The battery life of the second-generation mini models has also been improved. The playback time on a single charge is now 18 hours, up from eight hours of previous models

The 60-gigabyte "iPod photo," first introduced in Oc-tober, which can display pho-tos on its small color screen or

when connected to a TV set, was cut from \$599 to \$449. A new 30-gigabyte model for \$349 replaces a 40-gigabyte version for \$499.

Apple also said it expects to start selling a cable that allows the transfer of photos straight from a digital camera straight from a digital camera to an iPod photo, eliminating the need for a computer. The iPod Camera Connector is ex-pected to be available in late March for \$29.

Apple officials said a free software update will be avail-able so owners of older iPod

photo models can also use the Camera Connector. The iPod has helped boost Apple's fortunes and remains the top-selling portable music player despite increased com-petition. The slim and colorful

line of minis, introduced in Inne of minis, introduced in January 2004, played a key role last year in doubling Apple's share in the portable music player market from 30 percent to 60 percent, said Greg Joswiak, Apple's vice president of hardware prod-uct marketing.

uct marketing. In all, more than 10 million In all, more than 10 million iPods have been sold since its debut in October 2001. The portable devices work with both Macintosh and Win-dows-based PCs.

"We've done very well, but we're not resting on our lau-rels," Joswiak said. "And we're going to continue to be very aggressive in this market."

Apple shares rose \$2.94, or 3.5 percent, to close at \$88.23 in Wednesday trading on the Nasdaq Stock Market.

second monthly drop in en-ergy costs, were well-be-haved in January, but a weaker dollar and increases in crude oil prices this month could mean trouble ahead. ahead. The Labor Department reported Wednesday that its Consumer Price Index edged up a tiny 0.1 percent in Janu-ary after having been frozen with no change in Decem-ber. Both months were helped by big declines in energy.

Both months were helped by big declines in energy, but that situation is expected to reverse in February and March as a rebound in world crude oil prices hits Ameri-can consumers. Some analysts projected that energy costs could push the February CPI up by as much as 0.6 percent with March consumer prices pro-jected to surge as well, re-flecting the fact that crude oil prices have climbed above 550 per barrel again. Analysts are also worried about the impact the U.S. dollar's three-year decline against other currencies will have on inflation, given the

have on inflation, given the record levels of imported consumer goods that Americans are buying.

Contact Terri Hallenbeck at 229-9141 or thallenb@bfp.burlingtonfreepress

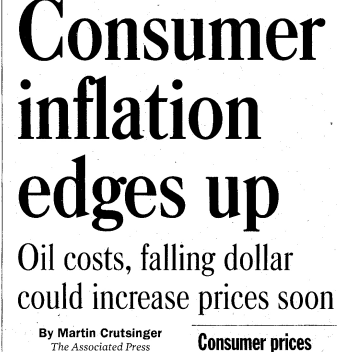

### **Consumer prices**

WASHINGTON -- Con-Here is a look at percent changes from the preceding month in the Consumer Price Index. washingtion --- Con-sumer prices, helped by a second monthly drop in en-ergy costs, were well-be-0.6 0.5

0.3 0.2

0.0 2004

-0.1 FMAMJJASONDJ SOURCE: Bureau of Labor Statistics Associated Press

0.1

Financial markets were rolled on Tuesday by a fall-ing dollar and soaring energy prices, sending the Dow Jones industrial average to

its worst one-day point loss since May 2003. Markets stabilized Wednesday after the dollar rebounded, but analysts said the big decline was a re-minder of how concerns about future inflation can in-fluence Wall Street.

Outside of food and en

ergy, the so-called core rate of inflation showed a modest 0.2 percent increase, the same as in December.

Chris D'Elia, president of the Vermont Bankers Associa-tion, said his organization be-lievers some fees are reasona-ble to cover the cost of issuing and maintaining the cards. Banks throughout Vermont offer gift cards with widely varying rules and fees, he said. Several committee mem-bers could relate to the issues surrounding gift certificates. Committee Chairwoman Kathleen Keenan, D-St. Al-bans, said her son-in-law had 88 cents left on a gift card that the store wouldn't give him. Rep. Jim Condon, D-Colches-ter, said he had a card like that in his wallet, too.

# ter, said he had a card like that in his wallet, too. The discussion prompted Keenan to worry, too, about the bank cards she bought her grandchildren for Christmas. The cards can be used like a credit card except that they have a given amount of money attached to them.